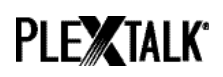

# PLEXTALK Linio Pocket innføring - Podkast-mottager -

Shinano Kenshi Co., Ltd. forbeholder seg retten til å endre denne innføringen uten forutgående varsel.

### Innhold

| 1 Hva man kan bruke funksjonen podkast-mottager til   | . 1 |
|-------------------------------------------------------|-----|
| 2 Legge inn podkaster ved hjelp av en PC              | . 1 |
| 3 Innstillinger for trådløst nettverk på Linio Pocket | . 3 |
| 4 Laste ned og spille av en podkast                   | . 4 |
| 5 Linio Pockets menypunkter for podkast-mottageren    | 4   |

### 1 Hva man kan bruke funksjonen podkast-mottager til

Ved å bruke funksjonen podkast-mottager, kan PLEXTALK Linio Pocket laste ned lydfiler fra podkaster som er tilgjengelige internet. Slike podkaster må registreres på Linio Pocket ved hjelp av en PC.

## **2** Legge inn podkaster ved hjelp av en PC

Kontrollér at PCen er tilkoblet nettet før du starter.

- Trinn 1. Hvis du ikke allerede har gjort det, må du laste ned og installere programmet "PLEXTALK Transfer" fra PLEXTALKs nettsider.
- Trinn 2. Bruk nettleseren på PCen og finn og last ned URL for podkasten du vil høre på.
- Trinn 3. Kjør "PLEXTALK Transfer"-programmet.
- Trinn 4. Koble din Linio Pocket til en PC via USB. "PLEXTALK Transfer" vil gjenkjenne din Linio Pocket automatisk.
- Trinn 5. Velg "Podkast feed behandler" i "Innholdsliste"-rullegardinmenyen.

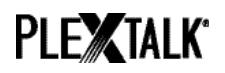

| Plextalk Transfer for Pocket                                                                                         | <u> </u>       |
|----------------------------------------------------------------------------------------------------|----------------|
| <u>File V</u> iew <u>N</u> etwork <u>O</u> ptions Help                                                               |                |
| Content type: Podcast Feed Manager                                                                                   |                |
| Source folder: Text Files<br>Podcasts                                                                                |                |
| All Users Folder Audio Books<br>t_shiroki Folder Audible.com Books                                                   |                |
| ADMIN Folder 21 <sup>MUSIC</sup><br>TEST Folder 20 <sup>Podcast Feed Manager</sup><br>Administrator F(Radio Stations |                |
| All Supported Files                                                                                                  | •              |
| [no items]                                                                                                    |                |
|                                                                                                    |                |
|                                                                                                    |                |
| Send Folder                                                                                                    | Help           |
| 0 files / folders 0 bytes selecti 1.1GB free                                                                         | connection: // |

Trinn 6. Velg "Ny podkast feed" på "Fil"-fanen.

| Plextalk Transfer for Pocket           |                                                                                                    |               |
|----------------------------------------|----------------------------------------------------------------------------------------------------|---------------|
| <u>File View N</u> etwork Options Help | P                                                                                                    |               |
| View<br>Delete                         | er 💌                                                                                                    |               |
| New Folder                             | ettings                                                                                                    |               |
| New Podcast Feed                       | ń                                                                                                    |               |
| New <u>R</u> adio Station              | n in the second second se |               |
| Cancel Send Ctrl+Shift+F4              | 1                                                                                                    |               |
| E <u>x</u> it                          | 82午前                                                                                                    |               |
| Destination folder:                    | -                                                                                                    |               |
| - ,                                    |                                                                                                    |               |
|                                        |                                                                                                    |               |
|                                        |                                                                                                    |               |
|                                        |                                                                                                    |               |
|                                        | Send Send Folder                                                                                                    | Help          |
| Add a new podcast by its URIO bytes s  | elect 1.1GB free                                                                                                    | onnection: // |

Trinn 7. Legg inn URLen du lastet ned i trinn 2, og trykk på OK-knappen for å lagre innstillingene.

| New Podcast F | Feed |    | ×      |
|---------------|------|----|--------|
| Enter URL:    |      |    |        |
|               |      |    |        |
|               |      | OK | Cancel |
|               |      |    |        |

Trinn 8. Markér podkasten og trykk på Send-knappen for å overføre dataene til Linio Pocket.

Trinn 9. Koble Linio Pocket fra PCen og avslutt "PLEXTALK Transfer".

# PLEXTALK<sup>®</sup>

## 3 Innstillinger for trådløst nettverk på Linio Pocket

Merk: Før du går videre, må du skaffe deg nødvendig informasjon om nettverket du vil koble deg til. Absolutt minimum informasjon er nettverksnavn eller SSID og om nødvendig passord.

- Trinn 1. Aktivér først nettverksenheten på Linio Pocket. Trykk på Meny-tasten og gå til "Systeminnstillinger" – "Nettverksinnstillinger" - "Aktivér aller deaktivér trådløs nettverksenhet". Bruk Høyre- eller Venstre-tasten og velg "Aktivér" og trykk så Nedtasten. Menyen avsluttes automatisk når netteverksenheten er blitt aktivert.
- Trinn 2. Søk etter tilgjengelige nettverk i nærheten. Trykk på Meny-tasten og gå til
  "Systeminnstillinger" "Nettverksinnstillinger" "Innstillinger for trådløst nettverk" –
  "Tilgjengelig trådløst nettverk". Når du trykker på Ned-tasten, vil Linio Pocket søke etter nettverk den kan koble seg til.
- Trinn 3. Bla i de tilgjengelige nettverkene med Høyre- eller Venstre-tastene, og bruk Nedtasten for å velge nettverk.
- Trinn 4. Registrér nødvendige data for nettverket. Linio Pocket vil be om innstilling for Sikkerhetsmodus, Passord, Synlighet, DHCP, IP-adresse og Proxy-tjener.
  Merk: Du har muligheten til å sette opp alle innstillingene for nettverket ved å bruke "Nettverkskonfigurasjon" på "Nettverk"-fanen i "PLEXTALK Transfer", se ellers programmets "brukerhåndbok" som du finner under "Hjelp"-fanen.

| Sikkerhetsmodus:           | Velg sikkerhetsmodus for nettverkets tilgangspunkt.                  |
|----------------------------|----------------------------------------------------------------------|
| Passord:                   | Tast inn passordet for nettverkets tilgangspunkt.                    |
| Innstilling for synlighet: | Velg "AV".<br>Dersom nettverket du vil koble deg til bruker stealth- |
|                            | funksjon, dvs. at det ikke er synlig, må du velge "PÅ".              |
| DHCP og IP-                | Velg "Aktivér".                                                      |
| adresse:                   | Dersom nettverket ikke benytter DHCP, altså                          |
|                            | automatisk tildeling av IP-adresser, må du velge                     |
|                            | "Déaktivér" og taste inn gyldige verdier for IP-adresse.             |
| Proxy-tjener:              | Velg "Déaktivér".                                                    |
|                            | Dersom nettverket bruker en proxy-tjener, må du velge                |
|                            | "Aktivér" og deretter registrere data for denne tjeneren.            |

- Trinn 5. Når du er ferdig med alle disse innstillingene, vil Linio Pocket prøve å koble seg til det aktuelle nettverket.
- Trinn 6. Vent til Linio Pocket har fullført tilkoblingen. Når tilkoblingen er etablert, vil menyen vil

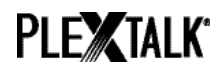

avsluttes automatisk.

#### 4 Laste ned og spille av en podkast

- Trinn 1. Velg først podkasten du vil høre på. Trykk først på Tittel-tasten og så Opp-tasten 2 ganger for å velge "kategori". Bruk deretter Venstre- eller Høyre-tasten og velg "Podkast". Trykk så Ned-tasten 2 ganger for å bla til "Velg tittelen", du vil nå kunne bla i podkastene dine med Høyre- eller Venstre-tasten. Trykk på Start/Stopp-tasten når du har funnet riktig podcast.
- Trinn 2. Dersom meldingen "Ingen liste med episoder. Oppdatér listen med episode. Er du sikker?", trykker du på Start/Stopp eller Firkant-tasten for å oppdatere listen.
- Trinn 3. Etter at listen med episoder er lastet ned, kan du velge hvilken episode du vil høre.
- Trinn 4. Når du velger en av episodene og trykker på Start/Stopp-tasten, vil meldingen
  "Denne episoden er ennå ikke lastet ned. Vil du laste ned?" bli lest opp. Dersom du nå bekrefter dette med Start/Stopp-tasten, vil aktuell episode bli lastet ned og lagret.
- Trinn 5. Du kan kontrollere fremdrift for nedlastingen ved å trykke på 5-tasten.
- Trinn 6. Etter at nedlastingen er fullført, starter du avspilling ved å trykke på Start/Stopptasten.

Merk: Meldingen "Ingen liste med episoder. Oppdatér listen med episode. Er du sikker?" leses kun opp første gang du vil høre en podcast.

### **5** Linio Pockets menypunkter for podkast-mottageren

I Linio Pockets menysystem er det flere punkter som har med funksjonen podcast-mottager å gjøre.

"Podkast"-menyen:

- ≅ "Oppdatér episodeliste": Linio Pocket vil oppdatere listen med episode for podkasten.
- ≅ "Last ned alle episodene fra feed": Alle tilgjengelige episode i en podcast kan lastes ned samtidig.

"Media-behandling"-menyen:

- ≅ "Slett valgte tittel": Du kan slette alle episodene i en podcast.
- ≅ "Slett en fil": Du kan slette gjeldende episode i en podkastén.

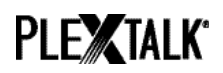

Hvis du trenger ytterligere informasjon, henviser vi til PLEXTALK Linio Pockets brukerhåndbok.

Slutten av innføringen